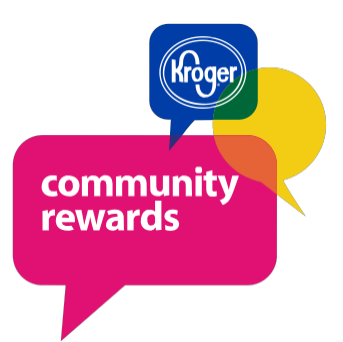

## **Step-by-Step Instructions**

Go to Kroger.com

Sign-In or Create an Account

Under My Account, Click on "My Account"

Make Sure your Plus Card is Registered if Not Register Your Plus Card Number

On Left Hand Side Choose "Community Rewards"

Click on "Enroll"

On Right Hand Side Choose "Type" or "All"

You Can Now Search for An Organization by Name or Organization Number

Once You Find the Organization You Want and Click "Enroll"

You will see a green circle with a check mark Message that says "You have successfully enrolled in Community Rewards.

With-in 10 Days you should start seeing your Organization on the bottom of your receipt tape.

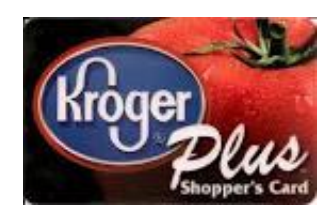